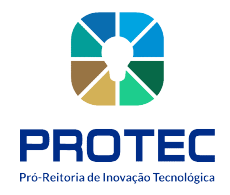

# Sistema Ecampus Fluxo: Seleção de propostas Perfil: Membro Pesquisa (Comitê Científico)

### ÍNDICE

| 1. | ACESSAR MÓDULO: PESQUISA E EXTENSÃO   | 3 |
|----|---------------------------------------|---|
| 2. | AVALIAÇÃO DE PROJETO: Membro Pesquisa | 4 |
|    | 2.1 TELA DE AVALIAÇÃO                 | 5 |
|    | 2.2 PROCESSO DE AVALIAÇÃO             | 5 |
| 2  | 2.3 CONCLUSÃO DO PARECER              | 6 |

Contato: pibiti@ufam.edu.br

### PRINCIPAIS ETAPAS DA FASE DE SELEÇÃO

- 1. PROTEC DESIGNA OS MEMBROS AVALIADORES AOS PROJETOS
- 2. MEMBRO INTERNO AVALIA OS PROJETOS SUBMETIDOS
- 3. PROTEC ENCERRA O PERÍODO DE AVALIAÇÕES
- 4. PROTEC DIVULGA AOS PESQUISADORES O RESULTADO PRELIMINAR E A ABERTURA

DO PRAZO PARA RECURSOS

5. **PROTEC** DIVULGA O <u>RESULTADO FINAL</u> DA SELEÇÃO DE PROJETOS E RESULTADO DA <u>DISTRIBUIÇÃO DE BOLSAS</u>

## 1. ACESSAR MÓDULO: PESQUISA E EXTENSÃO

Passo 1 – Selecionar Módulo: Pesquisa e Extensão

Passo 2 – Selecionar Perfil: Membro Pesquisa

Passo 3 – Selecionar Menu: Iniciação Científica –> Avaliação de Projeto

|                                                                                                    |                                        |           | Ľ                    | erfil Membro Pesquisa | ~                   |
|----------------------------------------------------------------------------------------------------|----------------------------------------|-----------|----------------------|-----------------------|---------------------|
| Modulo resguisa e                                                                                                    | Bem-Vindo                              |           |                      | ۵ 🕮 🔓                 | 1 🍠 🗟 🥹             |
| <ul> <li>● Extensão</li> <li>→ Home</li> <li>✓ Iniciação Científica</li> <li>Avaliação de Projeto</li> <li>Avaliação de Relatório<br/>Parcial</li> </ul> | Selecione um dos Módulo:<br>Biblioteca | a Abaixo: | E-mail Institucional | Aluno Egresso         | Pesquisa e Extensão |
| Avaliação de Relatório<br>Final<br>Declaração de Avaliação                                                                                               |                                        |           |                      |                       |                     |

### 2. AVALIAÇÃO DE PROJETO: Membro Pesquisa

Nesta tela é disponibilizada Lista de projetos para avaliação designados pela Coordenação.

### Passo 1 – Selecionar Programa (correspondente ao edital vigente) Passo 2 – Acessar ícone: Visualizar

| Avaliação de Projeto        |                               |   |           |                       |                   |                       |                |               |
|-----------------------------|-------------------------------|---|-----------|-----------------------|-------------------|-----------------------|----------------|---------------|
| Programa: PIBITI 2025/2     | 026   PIBITI-PROTEC 2025/2026 | • |           |                       |                   |                       |                |               |
| Projeto: Número Buscar      | Título                        |   |           |                       |                   |                       |                |               |
| Número do Projeto Título do | Projeto                       |   | Prioridae | e Status da Avaliação | Status do Projeto | Visualizar            | Documento      | Anexo         |
| PIB-H/0005/2025             |                               |   |           | Não Iniciada          | Submetido         |                       | <u>}</u>       | R             |
|                             |                               |   |           |                       |                   |                       | Total de re    | egistro(s): 1 |
|                             |                               |   |           |                       |                   | <b>v</b>              |                | 1             |
|                             |                               |   |           |                       | Acess<br>Tela c   | ar Propo<br>le Avalia | osta /<br>ição |               |

### DESCRIÇÃO DOS ITENS

Número do projeto: Código de registro da proposta

Título do Projeto: Título atribuído pelos pesquisadores

Prioridade: Indicação de prioridade de indicação de bolsa (atualmente não aplicado ao PIBITI)

<u>Status de Avaliação</u>: Situação da avaliação do projeto pelo membro do comitê (Iniciada / Não iniciada)

<u>Status do Projeto:</u> Situação do Parecer de Avaliação (Submetido: Ainda em fase de avaliação / Recomendado: Aprovado / Não Recomendado: Não aprovado).

Visualizar: Acessar Proposta e Tela de Avaliação

Documento: Espelho da proposta submetida disponível para download em formato PDF.

<u>Anexo:</u> Figuras, gráficos, tabelas, enviadas pelo proponente de forma complementar ao projeto. (anexado a critério do proponente)

## 2.1 TELA DE AVALIAÇÃO

| Consult | tar Projeto                                                                      |                     |
|---------|----------------------------------------------------------------------------------|---------------------|
| Inform  | nações do Projeto Descrição Cronograma 1 Avaliação Situação                      |                     |
| Ava     | aliador 1                                                                        |                     |
|         | Justificativa:                                                                   |                     |
| -1.     | Recusar Avaliacao                                                                |                     |
| (       | o tema do texto tem relevância social ou científica para a área de conhecimento. | (0.0 - 3.0)<br>ota: |

**RECUSAR AVALIAÇÃO:** Este campo somente deve ser usado em casos excepcionais em que o avaliador se considere impedido (conflito de interesse) ou considere não possuir domínio da temática da proposta. Em ambos os casos deve ser justificado.

#### Possíveis justificativas:

- 1. Ter vínculo de parentesco com o proponente do projeto PIBITI a ser avaliado (consanguíneo ou por afinidade até 3º grau).
- 2. Participar do grupo de pesquisa que o projeto PIBITI está inserido.
- 3. Estar diretamente envolvido na proposta em avaliação.
- 4. Existir conflito de interesses.

### 2.2 PROCESSO DE AVALIAÇÃO

- 1. A avaliação deve considerar os Critérios de Análise e Julgamento previstos em edital.
- 2. O avaliador deve indicar de forma clara e objetiva o parecer e as correções, caso sejam necessárias.
- 3. Pode ser utilizado até 1 casa decimal para nota. (Exemplo: 1.5; 0.5)

| CRITÉRIOS DE ANÁLISE E JULGAMENTO DE MÉRITO (MP)                                                                                                    | PONTUAÇÃO    |
|----------------------------------------------------------------------------------------------------|--------------|
| <b>Relevância do tema (mérito técnico-científico do PDTI)</b> - Impacto Social, Econômico,<br>Cultural, Ambiental e Científico/Tecnológico que poderão resultar do PDTI                                                                 | 0 a 3 pontos |
| <b>Estrutura Textual</b> - Clareza e Concisão do tratamento teórico do tema e Coerência no embasamento da proposta                                                                                                    | 0 a 2 pontos |
| Objetivos viáveis e relacionados a atividades de Desenvolvimento Tecnológico e<br>Inovação - Propositura de patentes e/ou modelos de utilidade, software, marca, desenho<br>industrial e ativo intelectual que envolve a biodiversidade | 0 a 2 pontos |
| <b>Metodologia</b> - Fundamentada, relacionada ao objeto de estudo e demonstração da viabilidade de execução no PDTI                                                                                                    | 0 a 2 pontos |
| <b>Tratamento Teórico do Tema</b> - Referências teóricas claras, atualizadas e logicamente relacionadas ao tema                                                                                                    | 0 a 1 pontos |
| Pontuação Máxima                                                                                                    | 10 pontos    |

### 2.3 CONCLUSÃO DO PARECER

Os avaliadores ao final da análise e julgamento dos projetos, além de atribuírem a pontuação dos mesmos, irão emitir o parecer conclusivo de cada projeto, informando se o respectivo estará:

Recomendado, com NOTA FINAL igual ou superior a 05 (cinco).

Não Recomendado, com NOTA FINAL inferior a 05 (cinco).

| Conclusão do Parecer<br>Recomendado<br>Recomendado com Restrição (Refazer)<br>Não Recomendado |                           |             |
|-----------------------------------------------------------------------------------------------|---------------------------|-------------|
|                                                                                               | Salvar Enviar Avaliação 1 | NOTA FINAL: |

- 1. O sistema segue os parâmetros previstos no edital indicando automaticamente o parecer "Recomendado" a projetos com NOTA FINAL <u>igual ou superior a 5 pontos.</u>
- Deverá ser atribuído pelo avaliador o parecer "Não Recomendado" aos projetos que obtiverem NOTA FINAL <u>inferior 5 pontos.</u>
- **3. Salvar:** Permite que o avaliador salve as alterações e retorne para concluir em outro momento. *(Recomenda-se "Salvar" ao decorrer da elaboração do parecer na tela do sistema).*
- Enviar Avaliação: Avaliação concluída, avaliador procede o envio a PROTEC (após enviado não há possibilidade de alteração).
- 5. Aqueles projetos que apresentarem "Não recomendado" como parecer conclusivo poderão solicitar recurso à Câmara de Inovação Tecnológica e Propriedade Intelectual (CITEC), conforme edital.